# **E** ximdex

# A brief guide for the editing of StratML documents in Xcms (part of Ximdex Plaftorm)

Introduction Steps to edit stratML documents 1) Visit the project URL 2) Log in into Xcms 3) Xcms interface 4) Editing a StratML document 5) Uploading a new StratML document 6) Publishing StratML documents on the StratML portal

# Introduction

This document is a quick guide for editing StratML with XCMS (old Ximdex CMS), one of the components of the Ximdex Platform.

Other services and products of the ximdex platform are:

- concept recommendation engine (Xowl),
- intelligent search (Xfind),
- linked open data management (Xlyre), ...

Feel free to visit our demo platform at: http://demo.ximdex.com

## Steps to edit stratML documents

#### 1) Visit the project URL

#### http://space.ximdex.net/stratml/

with a chrome, firefox or safari browser. A window similar to the following will appear asking for your credentials to enter into our private cloud:

| Space Nombre de usuario: Contraseña: | El servidor http://space.x                                                                                                    | imdex.net:80 requiere un nombre de   |
|--------------------------------------|----------------------------------------------------------------------------------------------------|--------------------------------------|
| Nombre de usuario:<br>Contraseña:    | Space                                                                                                    | . Mensaje dei servidor. Aindex Oloud |
| Contraseña:                          | Nombre de usuario:                                                                                                    |                                      |
|                                      | A COMPANY AND A COMPANY AND A COMPANY AN |                                      |

Type "*strat*" as username and the password "*strat2015*" (without quotes) and you should get inside our private cloud that will redirect to the Ximdex CMS instance with the StratML implementation.

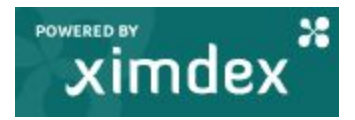

### 2) Log in into Xcms

This is the sign in window:

| User (in server X2)                                                    | Join our community                                                                                                  |
|------------------------------------------------------------------------|----------------------------------------------------------------------------------------------------|
| stratml                                                                | Visit <u>our website</u> to learn more<br>about the advantages of<br>managing your projects with<br><b>Ximdex</b> . |
| Password                                                               | Follow us                                                                                                    |
| Sign in                                                                | f Facebook                                                                                                    |
| Recommended browsers:<br>Firefox > 4, Chrome, Opera and Safari.        | in LinkedIn                                                                                                    |
| Latest News                                                            |                                                                                                    |
| Hallo Ximdexl, IOlá Ximdexl<br>Ximdex 3.5 is available in English, Ger | r <b>man, Brazilian</b> and <b>Spanish</b> . Work with Ximdex in                                                    |

Use "stratml" as username and the password: "8cty2q"

### 3) Xcms interface

You are now in the Xcms. Please pay attention to the content tree (left area), where you can see the Projects and the StratML section.

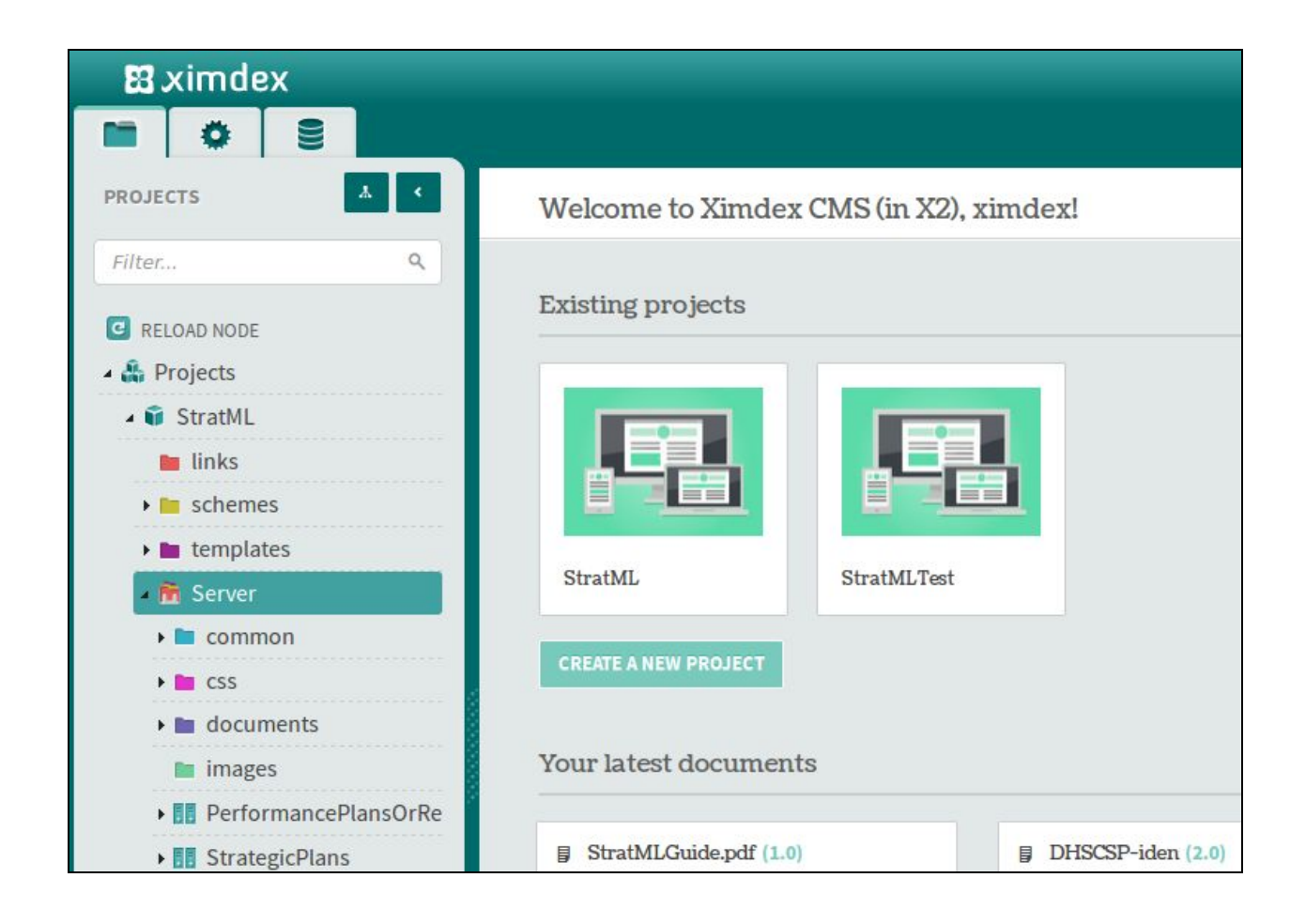

Consecutively, expand the tree by clicking on the following *nodes*: **Server**, **StrategicPlans** section, **documents** folder and, finally, open any group of fifty elements (for example **ACODE** -> **AIIA**) to find any of the 1980 strat XML documents that we have stored and published.

On the right panel you will be able to perform actions on those nodes you want to.

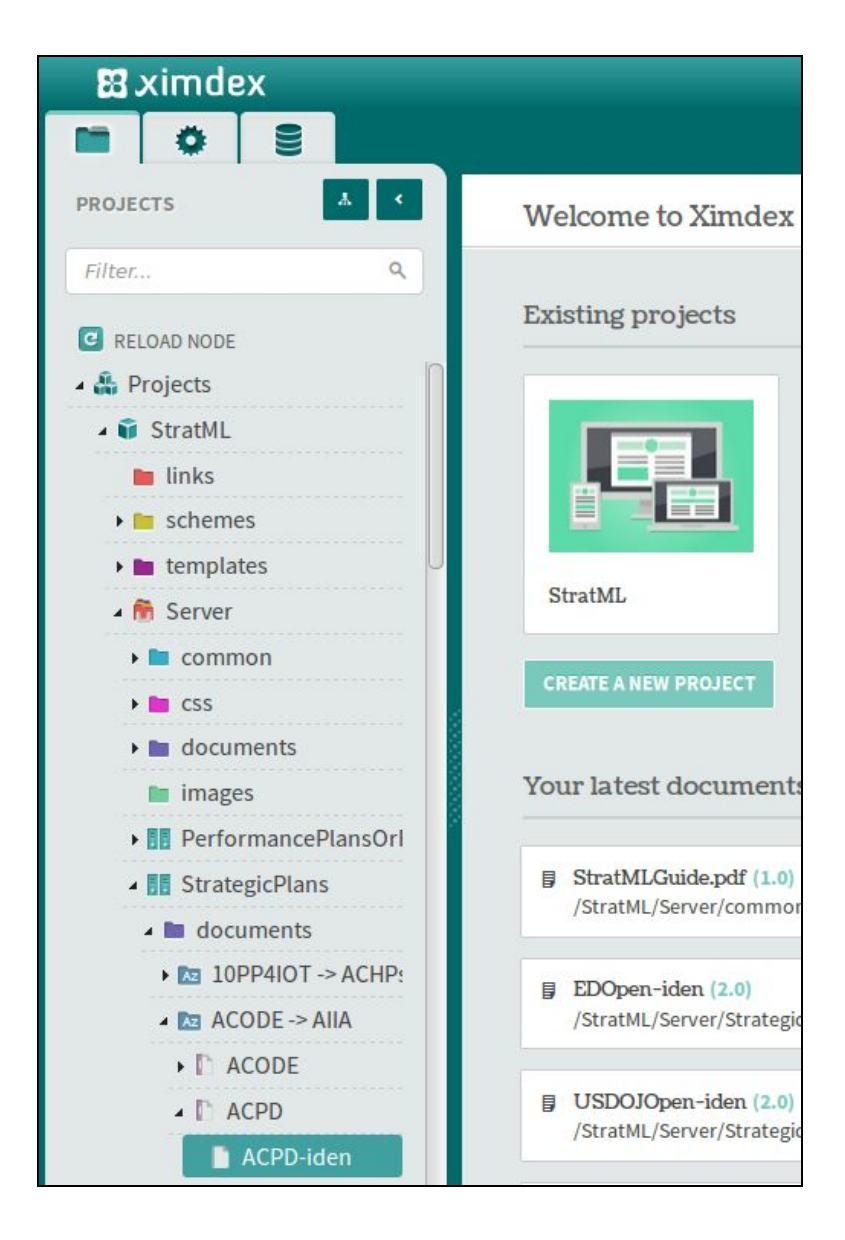

Also, if you know the name of your document, you can type its name on the *Filter...* input above. The tree will show automatically all the matched results.

| 🔀 ximdex                   |  |  |  |
|----------------------------|--|--|--|
| 🖿 🔅 🖹                      |  |  |  |
| PROJECTS                   |  |  |  |
| ACPD Q                     |  |  |  |
| RELOAD NODE A A Projects   |  |  |  |
| 🖌 🥡 StratML [Results: 2]   |  |  |  |
| 🔺 🎁 Server [Results: 2]    |  |  |  |
| StrategicPlans [Results: . |  |  |  |
| documents [Results: 2]     |  |  |  |
| ACPD [Results: 1]          |  |  |  |
| ACPD-iden                  |  |  |  |

### 4) Editing a StratML document

Now you can edit a XML document by clicking on the language version of a document (**ACPD-iden**, for example) with the right button of your mouse/trackpad.

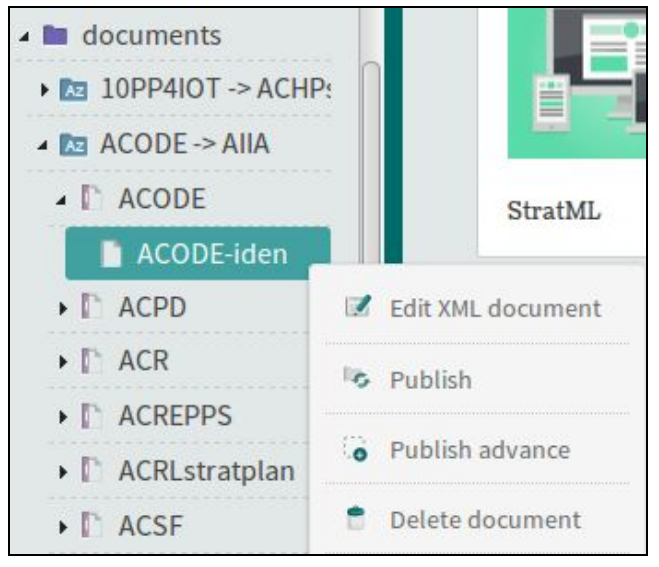

Select the **Edit XML document** *action* and, on the right panel, the XML editor (we call it *Xedit*) will appear.

| Edit XML document                                                                                                    |                         |
|----------------------------------------------------------------------------------------------------|-------------------------|
|                                                                                                    | 1 🖼                     |
| StratML                                                                                                    | TAGS                    |
| StrategicPlan                                                                                                    |                         |
| id                                                                                                    | DOCXAP                  |
| + Name Programs & Who We Are +                                                                                                    | Update                  |
| Description Through: Evidence-based policy research and analysis, we create knowledge to support pro-people national and regional development policies. Through Policy outreach and advocacy, we empower people to shape public policies so that they are just and equitable. Through independent monitoring and assessments, we help our partners get the best independent advice on how to improve the quality of their services to the citizens. Through action, we motivate people to demand for responsible government, accountability in leadership and better governance. | CHANGE HISTORY DEBUGLOG |

**Important note**: If you get something like this screen, don't worry about that, it is a warning related with concurrent document edition. Forget it for now.

| Edition Status                                                                                                    | 0          |
|----------------------------------------------------------------------------------------------------|------------|
| The user 'Administrador de ximdex' is editing the file si<br>17/4/2015 14:25:22. Take care because your version n<br>not be the final one | nce<br>nay |
|                                                                                                    | Ok         |

Now you can add *plain* text to each field to complete the document or as we point out on the next section, you can upload directly your own StratML file. You now are editing your StratML document using a form view (a more attractive visual mode can be easily implemented).

You can add new elements, choosing them from the left bar:

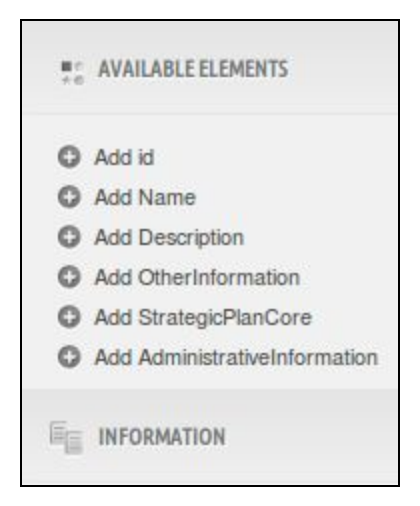

Or you can add them by clicking on e.g. "Description" element and then on the right button. A context menu will appear with the most common actions:

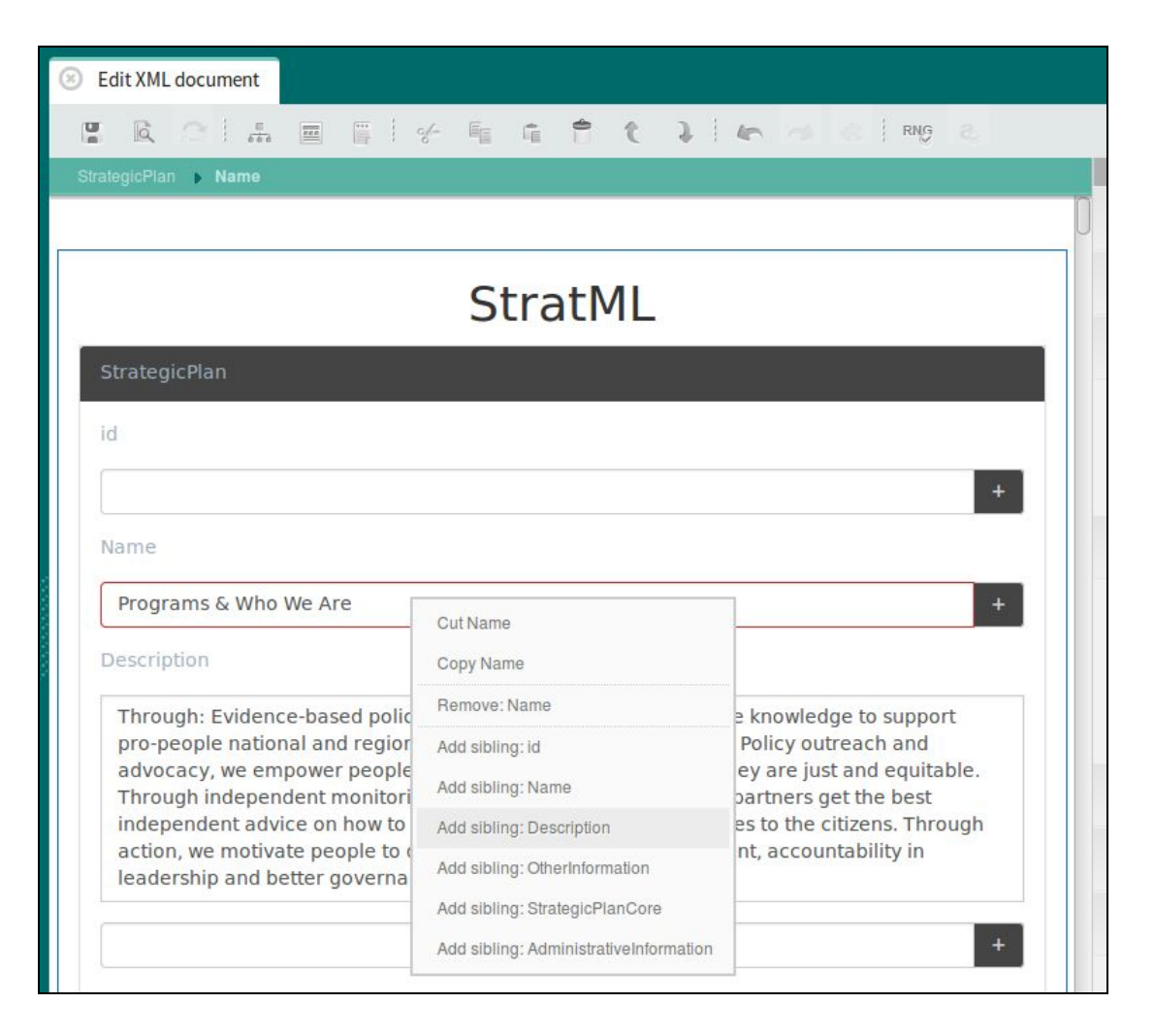

#### 5) Uploading a new StratML document

Xcms also allows you to upload directly your own StratML files into it. It's easy following these simple steps. Important note: Before uploading file. You must remove xmlns definition from your stratml root element. This will be something like xmlns="http://www.stratml.net"

First, locate the **documents** folder (the purple one) under the **StrategicPlans** section or wherever you want to store your document:

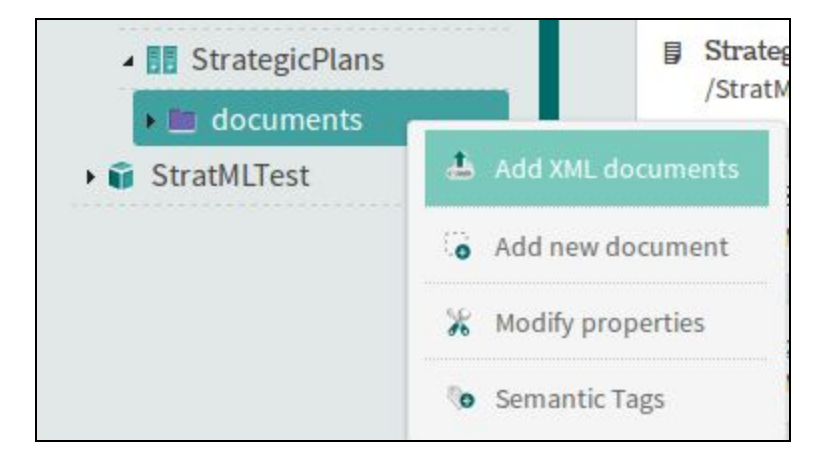

On the right area will appear the next screen:

| Add XML documents                 |                                                                |                  |
|-----------------------------------|----------------------------------------------------------------|------------------|
| Add files                         |                                                                | UPLOAD 0 FILE(S) |
|                                   |                                                                |                  |
| Please, select the schema to foll | low and a language for your documents before uploading them.   |                  |
|                                   | -                                                              | •                |
|                                   | _                                                              | _                |
|                                   |                                                                |                  |
|                                   |                                                                |                  |
|                                   |                                                                |                  |
|                                   | Drag your files here or add them using the 'Add' button below. |                  |
|                                   | + ADD                                                          |                  |

On the first combo you have to select the **language** that your prefer for your XML document, in your case, just *English* (but more languages can be added), and in the second combo, you have to select the **schema** that you want to associate to your new XML document. For now, only *StrategicPlans* are supported so select the schema *StrategicPlans.xml*.

Press tha <u>ADD</u> button and locate your file (or files) in your computer. Click on <u>UPLOAD</u> on the top right corner and a new XML document would be created under the documents folder you pointed.

#### 6) Publishing StratML documents on the StratML portal

As you might know, we have created a simple portal with faceted search to explore all the StrategicPlans that you have linked on your web site. You can visit this portal on this URL:

http://space.ximdex.net/stratml-portal/

| ιĥ.                                                                                    | , i                                | STRATIVIL<br>STRATEGY MARKUP LANGUAGE DOCUMENTS<br>XML vocabulary and schema for strategic plans                                                                                                    |  |
|----------------------------------------------------------------------------------------|------------------------------------|----------------------------------------------------------------------------------------------------|--|
| Country: (42)                                                                          |                                    | Search Q Show 10 results per page - 1974 results found. ④                                                                                                    |  |
| America<br>Angola<br>Australia<br>Austria<br>Belgium<br>Canada<br>Costa Rica           | 2<br>1<br>14<br>1<br>20<br>1<br>20 | 2013-2016 Strategic Plan R The SETDA strategic plan is intended to be a concise statement of our direction and of the value for state and partner engagement. It reaffirms the commitment by SETDA to being the national leadership organization supporting all states to advance education through technology policy and practice. Via the approach detailed herein, we intend to sharpen the focus of our work, to do so collaboratively with others who share our goals, and – in so doing – to make a marked difference in education. |  |
| 🕑 Geopolitical scope                                                                   | 2: (7)                             | Show details 🕂 Source info 🕑 Full view 🖈                                                                                                    |  |
| Global<br>Municipal<br>National<br>Political (National)<br>Regional<br>State, Province | 174<br>3<br>215<br>3<br>17<br>16   | Overview R<br>GiveDirectly provides a wealth transfer service to the extreme poor in Kenya. We operate an end-to-end model and do<br>not outsource or subcontract work to other organizations.<br>Show details + Source info C Full view >                                                                                                    |  |
| Other                                                                                  | 1539                               | Issues and Questions                                                                                                    |  |

This portal contains **1974 Strategic Plans** and four facets on the left that you can interact with to filter and locate your documents: **country**, **geopolitical scope**, **organization type** and **submitter last name**.

In order to publish your XML document into this portal, you only have to perform the **Publish** action on your XML document. For example:

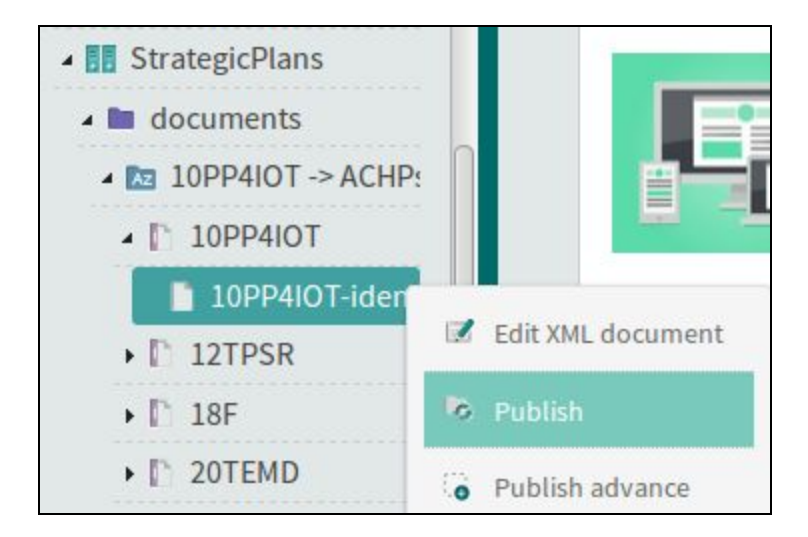

The next screen will appear on the right side:

| $\otimes$ | Publish                                                                                                    |             |                            |  |  |
|-----------|----------------------------------------------------------------------------------------------------|-------------|----------------------------|--|--|
|           | Publication period                                                                                                  |             | PUBLISH                    |  |  |
|           | 1 Force publication is enabled in global config. This could cause slow publication. Please check synchro.conf file. |             |                            |  |  |
|           |                                                                                                    |             |                            |  |  |
|           | FROM                                                                                                    | то          | SCHEDULED     PUBLICATIONS |  |  |
|           | NOW 15-07-2015                                                                                                    | NO EXPIRE// | You don't have scheduled   |  |  |
|           | Next state: Publicaci �n                                                                                            |             |                            |  |  |

Just press on the <u>PUBLISH</u> button on the top right corner and that's it. In a pair minutes your XML will be shown on the StratML portal.

Please, contact us for further information on <a href="mailto:feedback@ximdex.com">feedback@ximdex.com</a> or mail me on <a href="mailto:alejandro.revuelta@ximdex.com">alejandro.revuelta@ximdex.com</a>

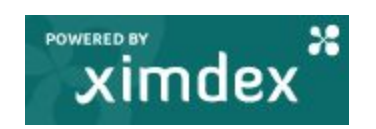